# Get audiobooks on your smartphone or tablet with the Libby App!

<u>1) Download the app!</u> Find the "Libby, by OverDrive" app in your device's app store! It'll have this icon next to it

#### 2) Find our library network! Once you open the app, type in your ZIP Code and you should see "CWMARS" as an option!

×

### <u>3) Add your library card!</u> "Enter Library Account Details" means entering in your library card number and your PIN/Password\*!

\*If you've never logged into your account online before and do not know your PIN/Password or you need it reset, feel free to stop by the library or give us a call and we can help!

#### ٩

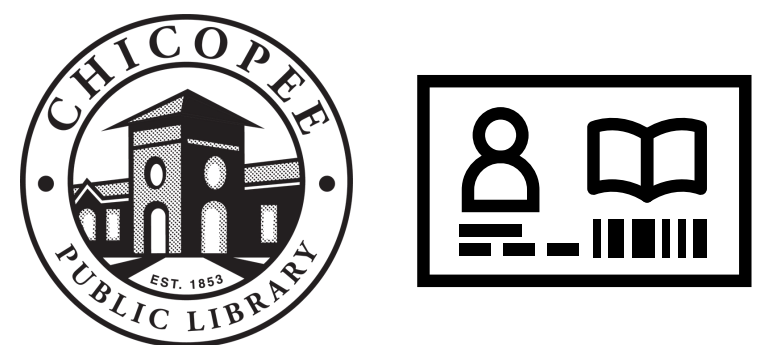

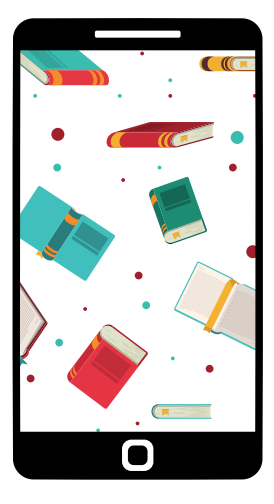

## 4) Explore the possibilities!

You'll now have access to countless e-book and e-audiobook titles! Any title you borrow can be downloaded to your device, so you can enjoy it without needing data/Wi-Fi!